## eduroam 接続設定(Android)

2021/03 rev2.1 情報センター

本マニュアルは、Android バージョン6にて作成しております。

OS バージョン、生産メーカーによっては若干表記と異なる部分がありますので ご了承ください。

「eduroam サービス登録完了通知書」に記載されている初期パスワードは、 下記 URL にログインして必ず変更してください。 https://eduroam.meijigakuinac.jp/ ※ログイン時、ユーザー名の「@」以降は入力不要です

1. ホーム画面またはアプリー覧内の「設定」をタップします。

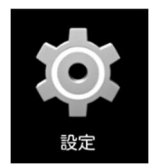

2. [Wi-Fi] をタップします。

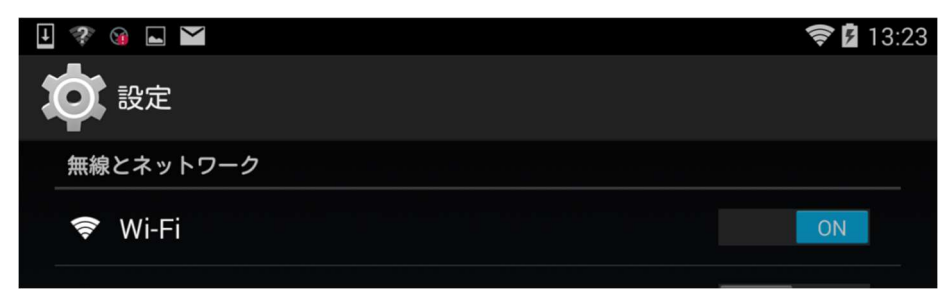

3. 画面右上の「+」、または「ネットワークを追加」をタップ

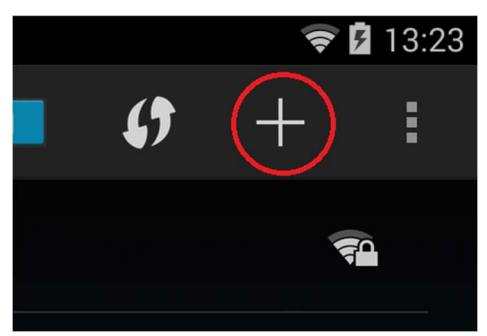

4. 各項目を下記の値に設定します。

ネットワーク SSID : 「eduroam」と入力します セキュリティ : 「802.1x EAP」を選択します EAP 方式 : 「PEAP」を選択します フェーズ 2 認証 : 「なし」を選択します CA 証明書 : 「(指定なし)」を選択します ID : eduroam 登録完了通知書に記載されているユーザーID を入力します

匿名 ID : 空欄のままにします

パスワード:変更後のパスワードを入力します

| ネットワークを追加            |       |    |
|----------------------|-------|----|
| ネットワーク名              |       |    |
| eduroam              |       |    |
| セキュリティ<br>802.1x EAP |       | -  |
| EAP方式<br><b>PEAP</b> |       | -  |
| フェーズ2認証<br>なし        |       | -  |
| CA証明書<br>(指定なし)      |       | -  |
| ID                   |       |    |
| 匿名ID                 |       |    |
| パスワード<br>            |       |    |
|                      |       |    |
| 🔲 パスワードを表示する         |       |    |
| 詳細設定項目               |       | ~  |
|                      | キャンセル | 保存 |

最後に、画面右下の「保存」をタップします。

5. ネットワーク一覧に eduroam が追加されている事を確認し、 eduroam 利用時にネットワークを選択してください。